## ePROMAX - konfiguracja bezprzewodowego punktu dostępowego na modemach kablowych (HFC)

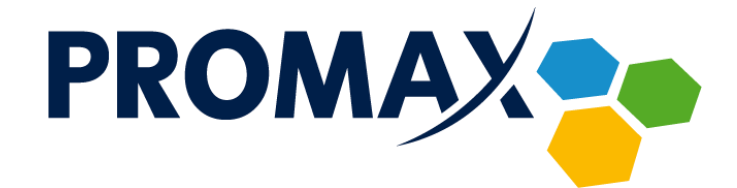

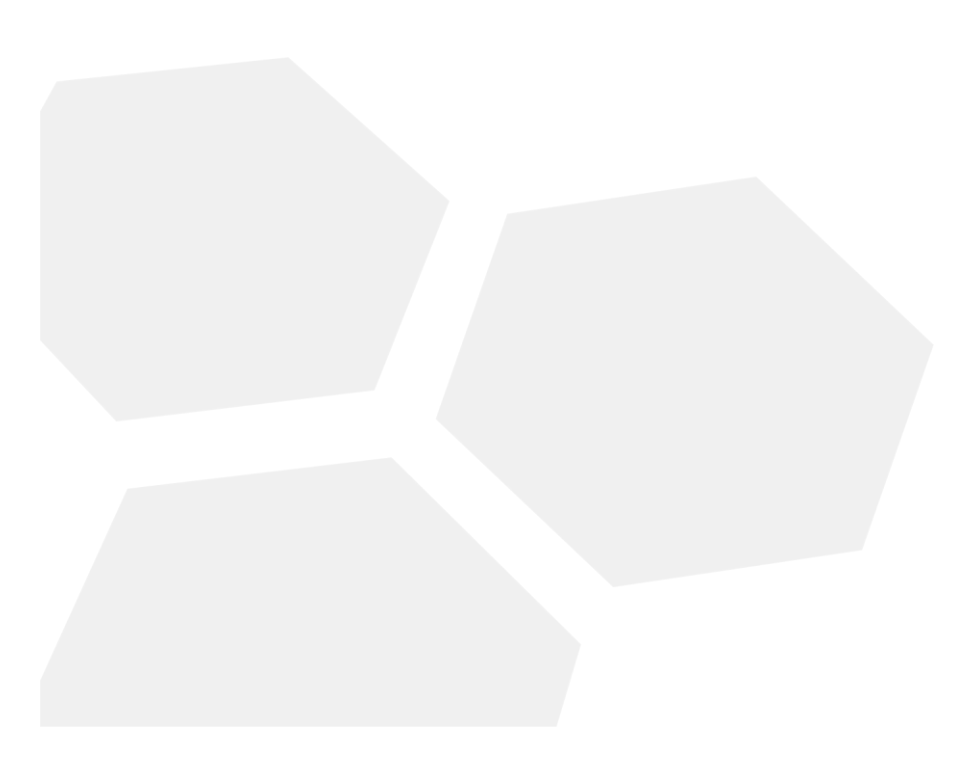

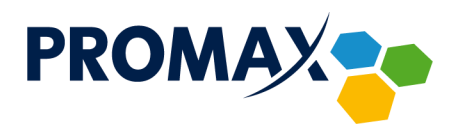

W celu skonfigurowania bezprzewodowego punktu dostępowego w modemie kablowym (HFC), należy zalogować się do swojego konta w portalu **ePROMAX**.

W tym celu należy otworzyć dowolną przeglądarkę internetową i wpisać adres https://e.promax.media.pl/

| G       | 🛞 😵 https://e.promax.media.pl/login.: 🔎 マ 🗎 🖒 💱                                                              | вок ×                                               | - □ ×<br>分分数 (1)            |
|---------|----------------------------------------------------------------------------------------------------|-----------------------------------------------------|-----------------------------|
|         | e promax                                                                                                    | LET'S GIG-A-BIT!                                    | Internet do 1000 Mb/s       |
| icebook |                                                                                                    | Zaloguj do <b>eBOA</b><br>Nr nabywcy                |                             |
| -te     |                                                                                                    | Hasło                                               | -                           |
|         |                                                                                                    | Zapomniałem hasła / Gener                           | uj nowe hasto               |
|         | Copyright © 2020 Comfortel sp. z o.o.<br>Informacja handlowa zawarta w servitsle rie jest ofertą i nie stano | vi zobowiązania prawnego w rozumieniu artykułu 66 K | eBOK ver. 2020.1 rev. 28728 |
|         |                                                                                                    |                                                     |                             |
|         |                                                                                                    |                                                     |                             |
|         |                                                                                                    |                                                     |                             |

Należy uzupełnić pola **Nr nabywcy** (indywidualny numer ID) oraz **Hasło** (uzyskane od dostawcy usług), a następnie kliknąć przycisk

Po poprawnym zalogowaniu wyświetli się strona główna portalu **Moje eBOA**. W pierwszej kolejności należy kliknąć na przycisk **Usługi** w górnym menu.

Przedsiębiorstwo PROMAX sp. j. Zofia Fórmanek-Okrój, Wiesław Okrój

63-400 Ostrów Wielkopolski ul. Wolności 19 NIP: 622 010 61 52 Regon 250502363

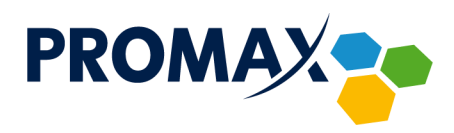

| ¢         | https://e.promax.media.pl/pa   | ages, 🔎 👻 🚔 🖒 🐤 eBOK |            | ×               |                   |                                 |                            | - □<br>☆☆          | ×<br>锁 🙂 |
|-----------|--------------------------------|----------------------|------------|-----------------|-------------------|---------------------------------|----------------------------|--------------------|----------|
|           | e promax                       | LE                   | T'S GIG-   | A-BIT!          | Intern            | net do 100                      | 0 Mb/s                     | ŚWIA<br>TŁO<br>WÓD | ^        |
|           | Moje eBOA Dane konta           | Usługi V Finanse V   | Połączenia | Wiadomości 🔻    | Historia operacji | <b>WWW</b><br>S<br>Promax media | tv<br>Telewizja<br>mobilna |                    |          |
| facebook. | Pomoc                          |                      |            |                 |                   |                                 |                            |                    |          |
|           | Ostatnie logowanie             |                      |            |                 |                   |                                 |                            |                    |          |
|           | Ostatnie poprawne logowanie    |                      |            | 2020-07-02 11:4 | 7                 |                                 |                            |                    |          |
|           | Ostatnie niepoprawne logowanie |                      |            |                 |                   |                                 |                            |                    |          |
|           | Dane konta                     |                      |            |                 |                   |                                 |                            |                    |          |
|           | Saldo                          |                      |            | 0.00.7ł         |                   |                                 |                            |                    |          |
|           | Numer klienta                  |                      |            | 1100 21         |                   |                                 |                            |                    |          |
|           | Abonent                        |                      |            |                 |                   |                                 |                            |                    |          |
|           | Adres                          |                      |            | ***             |                   | ######                          |                            |                    |          |
|           | Przejdź do widoku 'Dane konta' |                      |            |                 |                   |                                 |                            |                    |          |
|           | Nie mees neuerst:-             | domoási              |            |                 |                   |                                 |                            |                    |          |
|           | Przeidź do widoku 'Wiadomości' | luomosci             |            |                 |                   |                                 |                            |                    |          |
|           |                                |                      |            |                 |                   |                                 |                            |                    |          |
|           | Umowy                          |                      |            |                 |                   |                                 |                            |                    |          |
|           | Nr umowy                       |                      |            | Data zawarcia   |                   |                                 |                            |                    |          |
|           | ***                            |                      |            | 2020-07-01      |                   |                                 |                            |                    |          |
|           | ***                            |                      |            | 2020-07-01      |                   |                                 |                            |                    | ~        |
|           | weinen                         |                      |            | 2020 07-01      |                   |                                 |                            |                    |          |

Poniżej wyświetli się lista wszystkich usług. Należy kliknąć przycisk Internet stacjonarny.

| (¢)       | + https://                                                    | e.promax.media.pl                      | /pages, 🔎 🗕 🕻            | 🐉 🐤 eBOK                      |                             | ׼                                      |                   |                          |                            | - D                | ×<br>9 |
|-----------|---------------------------------------------------------------|----------------------------------------|--------------------------|-------------------------------|-----------------------------|----------------------------------------|-------------------|--------------------------|----------------------------|--------------------|--------|
|           | <mark>e</mark> pro                                            | MAX                                    |                          | LE                            | T'S GIG-                    | A-BIT!                                 | Interr            | net do 100               | 0 Mb/s                     | ŚWIA<br>TŁO<br>WÓD | ^      |
|           | Moje eBOA                                                     | Dane konta                             | Ustugi 🔻                 | Finanse ▼                     | Połączenia                  | Wiadomości 🔻                           | Historia operacji | WWW<br>G<br>Promax media | tv<br>Telewizja<br>mobilna |                    |        |
| facebook. | Pomoc                                                         |                                        | Telefonia<br>stacjonarna | ()<br>Internet<br>stacjonarny | (jo)<br>Internet<br>mobilny | Telewizja                              |                   |                          |                            |                    |        |
|           | Ostatnie                                                      | logowanie                              |                          |                               |                             |                                        |                   |                          |                            |                    |        |
|           | Ostatnie poprawne logowanie<br>Ostatnie niepoprawne logowanie |                                        |                          |                               | 2020-07-02 11:47            |                                        |                   |                          |                            |                    |        |
|           |                                                               |                                        |                          |                               |                             |                                        |                   |                          |                            |                    |        |
|           | Dane kon                                                      | ta                                     |                          |                               |                             |                                        |                   |                          |                            |                    |        |
|           | Saldo                                                         |                                        |                          |                               |                             | 0,00 zł                                |                   |                          |                            |                    |        |
|           | Numer klienta                                                 |                                        |                          |                               |                             | #其弟弟                                   |                   |                          |                            |                    |        |
|           | Abonent                                                       |                                        |                          |                               |                             | ###################################### |                   |                          |                            |                    |        |
|           | Adres                                                         |                                        |                          |                               |                             | 8##########                            |                   | ***                      |                            |                    |        |
|           | Przejdź do wido                                               | ku 'Dane konta'                        |                          |                               |                             |                                        |                   |                          |                            |                    |        |
|           | Nie masz<br>Przejdź do wido                                   | nowych w<br><sup>ku 'Wiadomości'</sup> | iadomości                |                               |                             |                                        |                   |                          |                            |                    |        |
|           | Umowy                                                         |                                        |                          |                               |                             |                                        |                   |                          |                            |                    | - 1    |
|           | Nr umowy                                                      |                                        |                          |                               |                             | Data zawarcia                          |                   |                          |                            |                    |        |
|           | ***                                                           |                                        |                          |                               |                             | 2020-07-01                             |                   |                          |                            |                    |        |
|           | ***                                                           |                                        |                          |                               |                             | 2020-07-01                             |                   |                          |                            |                    | ~      |
|           | ##########                                                    |                                        |                          |                               |                             | 2020-07-01                             |                   |                          |                            |                    |        |

Wyświetli się ekran z usługami internetu stacjonarnego, prezentujący informacje o aktywnym pakiecie internetowym oraz usługach dodatkowych. Należy kliknąć przycisk **Pokaż** z prawej strony aktywnego pakietu internetowego.

Przedsiębiorstwo PROMAX sp. j. Zofia Fórmanek-Okrój, Wiesław Okrój

63-400 Ostrów Wielkopolski ul. Wolności 19 NIP: 622 010 61 52 Regon 250502363

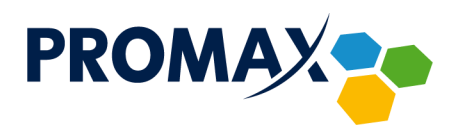

|   | 🔊 🐤 https://e.p                       | promax.media.pl/pages, 🔎 👻 🗎 🖒                                                       | eBOK                         | ×                                                       |                                           |                               |                    |  |  |
|---|---------------------------------------|--------------------------------------------------------------------------------------|------------------------------|---------------------------------------------------------|-------------------------------------------|-------------------------------|--------------------|--|--|
| ( | <mark>e pro</mark> l                  | MAX                                                                                  | LET'S                        | GIG-A-BIT!                                              | Internet do                               | 1000 Mb/s                     | ŚWIA<br>TŁO<br>WÓD |  |  |
|   | Moje eBOA                             | Dane konta                                                                           | Finanse <b>v</b> Po          | kączenia Wiadomości ▼                                   | Historia operacji Promax                  | ₩<br>tv<br>Telewizja<br>media | Wyloguj            |  |  |
|   | Pomoc                                 |                                                                                      |                              |                                                         |                                           |                               |                    |  |  |
|   |                                       | Zamawianie nowych usług                                                              |                              |                                                         |                                           |                               |                    |  |  |
|   | (5)                                   | Przejdź do widoku nowych us                                                          | ług                          |                                                         |                                           |                               | Pokaż              |  |  |
|   |                                       |                                                                                      |                              |                                                         |                                           |                               |                    |  |  |
|   | Usługi Int                            | ernetu stacjonarne                                                                   | go                           |                                                         |                                           |                               |                    |  |  |
|   |                                       | INTERNET MegaMagne                                                                   | tyczny                       |                                                         |                                           |                               |                    |  |  |
|   | $(\mathbf{a})$                        | Szczegoły usługi i zama                                                              | wianie dodatkowyc            | h usług                                                 |                                           |                               | Pokaž              |  |  |
|   |                                       | Cena brutto z uwzgl. ulgi                                                            |                              | 39,00 zł                                                |                                           |                               |                    |  |  |
|   |                                       | A due of the shade with                                                              |                              |                                                         |                                           |                               |                    |  |  |
|   |                                       | Adres instalacji                                                                     |                              | Ration of Reading Control of State                      | presidence of the original defined of the |                               |                    |  |  |
|   | Copyright © 2020                      | Adres instalacji<br>Comfortel sp. z o.o.                                             |                              | R. HARNOW & R. L. AW R.                                 | ,                                         | eBOK ver.                     | 2020.1 rev. 28728  |  |  |
|   | Copyright © 2020<br>Informacja handlo | Adres instalacji<br>Comfortel sp. z o.o.<br>wwa zawarta w serwisie nie jest ofertą i | nie stanowi zobowiązania pra | awnego w rozumieniu artykułu 6                          | 6 Kodeksu Cywilnego.                      | eBOK ver.                     | 2020.1 rev. 28728  |  |  |
|   | Copyright © 2020<br>Informacja handlo | Adres instalacji<br>Comfortel sp. z o.o.<br>wa zawarta w serwisie nie jest ofertą i  | nie stanowi zobowiązania pr  | awnego w rozumieniu artykułu 6                          | 6 Kodeksu Cywilnego,                      | eBOK ver.                     | 2020.1 rev. 28728  |  |  |
|   | Copyright © 2020<br>Informacja handlo | Adres instalacji<br>Comfortel sp. z o.o.<br>wa zawarta w serwisie nie jest ofertą i  | nie stanowi zobowiązania pra | Notovedy na na vez                                      | 6 Kodeksu Cywilnego.                      | eBOK ver.                     | 2020.1 rev. 28728  |  |  |
|   | Copyright © 2020<br>Informacja handlo | Adres instalacji<br>Confortel sp. z o.o.<br>wa zawarta w serwnie nie jest ofertą i   | nie stanowi zobowiązania pr. | Nativnetý nistně na na na na na na na na na na na na na | 6 Kodekcu Cywlinego.                      | eBOK ver.                     | 2020.1 rev. 28728  |  |  |

Zostaną wyświetlone szczegółowe informacje dotyczące usługi internetu. Należy przesunąć ekran w dół do sekcji **Modemy**.

| 6    | https://e.promax.media.pl/pages_Q - A                                                           | С 🕽 нок × 📑                                                                             | - □ ×<br>命会感 @         |
|------|-------------------------------------------------------------------------------------------------|-----------------------------------------------------------------------------------------|------------------------|
|      | Moje eBOA Dane konta Usługi V                                                                   | Finanze V Połączenia Wiadomości V Historia operacji Promax media mobilna                | Wyłoguj                |
|      | Pomoc                                                                                           |                                                                                         |                        |
| ¥    | Zarządzanie usługą INTERNE                                                                      | T MegaMagnetyczny                                                                       |                        |
| ebod | Usługa abonamentowa                                                                             |                                                                                         |                        |
| fac  | Nazwa usługi                                                                                    | INTERNET MegaMagnetyczny                                                                | Powrót                 |
|      | Cena brutto                                                                                     | 75,00 zł (Cena brutto z uwzgl. ulgi: 39,00 zł)                                          |                        |
|      | Początek ważności                                                                               | 2020-08-01                                                                              |                        |
|      | Adres instalacji                                                                                |                                                                                         |                        |
|      | Usługi dodatkowe                                                                                |                                                                                         |                        |
|      | Termin zakończenia usługi                                                                       | Bezterminowo                                                                            |                        |
|      | Modemy                                                                                          |                                                                                         |                        |
|      | CGA2121 (##################################                                                     |                                                                                         |                        |
|      | Prędkosc poblerania                                                                             | 40,0 Mb/s                                                                               |                        |
|      | Prędkosc wysyrania                                                                              |                                                                                         |                        |
|      | Adresy IP terminali                                                                             |                                                                                         |                        |
|      | Makeymalna liczba terminali                                                                     | 30000000000000000000000000000000000000                                                  |                        |
|      | Dostepne WiFi                                                                                   | так                                                                                     |                        |
|      | Aktywność WiFi                                                                                  | właczony                                                                                | Zmień                  |
|      |                                                                                                 | • •                                                                                     |                        |
|      | Copyright © 2020 Comfortel sp. z o.o.<br>Informacja handlowa zawarta w serwisie nie jest ofertą | eBCK v<br>nie stanowi zobowiązania prawnego w rozumieniu artykułu 66 Kodeksu Cywilnego. | ver. 2020.1 rev. 28728 |

Obok informacji takich jak przepustowość łącza czy adres IP terminala oraz co ważne dostępność WiFi, znajduje się przycisk **Zmień**. Należy go kliknąć.

Przedsiębiorstwo PROMAX sp. j. Zofia Fórmanek-Okrój, Wiesław Okrój

63-400 Ostrów Wielkopolski ul. Wolności 19 NIP: 622 010 61 52 Regon 250502363

tel./fax: +48 62 735 31 11 e-mail: biuro@promax.media.pl 4

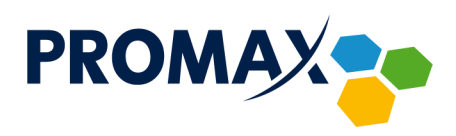

| Moje eBOA      | Dane konta | Usługi V | Finanse <b>V</b> | Połączenia         | Wiadomości 🔻 | Historia operacji | Promax media | tv<br>Telewizja<br>mobilna |           |
|----------------|------------|----------|------------------|--------------------|--------------|-------------------|--------------|----------------------------|-----------|
| Pomoc          |            |          |                  |                    |              |                   |              |                            |           |
| Zmiana u       | sługi      |          |                  |                    |              |                   |              |                            |           |
| Usługa         |            |          |                  |                    |              |                   |              |                            |           |
| Nazwa usługi   |            |          | Aktywność        | WiFi               |              |                   |              |                            | Powrót    |
| Kategoria      |            |          | Internet stacj   | onarny             |              |                   |              |                            |           |
| Urządzenie     |            |          | CGA2121 (##      | <b>########</b> #) |              |                   |              |                            |           |
| Stan/Wartość   |            |          | włączony         |                    |              | _                 |              |                            | Zmień     |
| Nazwa sieci Wi | Fi i i     |          | PROMAX           |                    |              |                   |              |                            | _         |
| Kanał WiFi     |            |          | auto             |                    |              | •                 |              |                            |           |
| Hasło WiFi     |            |          | TestWiFi456      | a)                 | ×            |                   | -            |                            |           |
|                |            |          |                  |                    |              |                   |              |                            | Zatwierdź |
|                |            |          |                  |                    |              |                   |              |                            |           |
|                |            |          |                  |                    |              |                   |              |                            | Zatwiero  |

W miejscu okna z parametrami modemu wyświetli się okno **Zmiana usługi**, w którym należy wprowadzić odpowiednie parametry (zgodnie z poniższym opisem) oraz włączyć bezprzewodowy punkt dostępowy. **Stan/Wartość** – Włącz lub Wyłącz sieć bezprzewodową, w tym celu należy kliknąć przycisk **Zmień** z prawej strony.

**Nazwa sieci WiFi** (SSID) – Jest nazwą sieci bezprzewodowej. Nazwa SSID jest używana w technologii bezprzewodowej do odróżnienia własnej sieci od innych sieci bezprzewodowych znajdujących się w pobliżu. Nazwa SSID może zawierać do 32 znaków.

## Uwaga!

W przypadku modemów pracujących w dwóch zakresach 2,4 GHz oraz 5 GHz (Cisco EPC3928AD oraz Technicolor CGA2121), dla sieci 2,4 GHz wyświetla się nazwa (SSID) wprowadzona w formularzu np. **PROMAX**, natomiast dla sieci 5 GHz za nazwą dołączony będzie znacznik **-5GHz** np. **PROMAX-5GHz**.

**Kanał WiFi** – Z listy rozwijanej wybierz jeden z kanałów odpowiadających ustawieniom sieci. Wszystkie urządzenia w sieci bezprzewodowej muszą wykonywać rozgłaszanie na tym samym kanale, aby mogły komunikować się między sobą. W celu automatycznego wyboru kanału można wybrać opcję auto.

**Hasło WiFi** – Należy wybrać hasło sieci bezprzewodowej, które jest łatwe do zapamiętania, ale trudne do odgadnięcia przez innych użytkowników. Podczas pierwszego łączenia się z siecią przy użyciu nowego urządzenia bezprzewodowego konieczne jest wprowadzenie tego hasła do odpowiedniego pola konfiguracyjnego podłączonego urządzenia. Aby poprawić zabezpieczenia sieci, nie należy podawać tego hasła nieautoryzowanym użytkownikom. Wprowadź hasło zawierające od 8 do 24 liter (w tym przynajmniej jedna wielka) oraz przynajmniej jedna cyfrę i znak specjalny.

Przedsiębiorstwo PROMAX sp. j. Zofia Fórmanek-Okrój, Wiesław Okrój NIP: 622 010 61 52 Regon 250502363

63-400 Ostrów Wielkopolski ul. Wolności 19

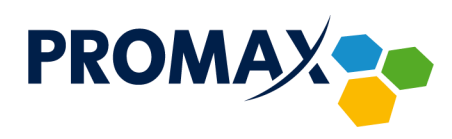

Aby zakończyć konfigurowanie sieci bezprzewodowej należy kliknąć przycisk Zatwierdź.

Jeśli wszystkie zostały prawidłowo wprowadzone wyświetli się komunikat **Zmiana na koncie** użytkownika została potwierdzona, od tego momentu w ciągu maksymalnie 30 minut modem się automatycznie zrestartuje. Po jego ponownym zalogowaniu sieć bezprzewodowa będzie aktywna. W każdej chwili można w ten sam sposób dokonywać zmian wyżej wymienionych parametrów sieci.

## Uwaga!

W przypadku rezygnacji z ekoFaktury nie ma możliwość logowania się do portalu ePROMAX, wówczas zostaje utracona możliwość zmiany lub podglądu niniejszej konfiguracji własnego WiFi, w tym m.in. odzyskania i zmiany hasła.

Przedsiębiorstwo PROMAX sp. j. Zofia Fórmanek-Okrój, Wiesław Okrój

63-400 Ostrów Wielkopolski ul. Wolności 19 NIP: 622 010 61 52 Regon 250502363